## FANCY LONG LEGS Audition Application Guide

**Step One:** Log into the JamarGig portal (be sure to use the same email address every time). A passcode will be sent to that email address with a 6-digit passcode.

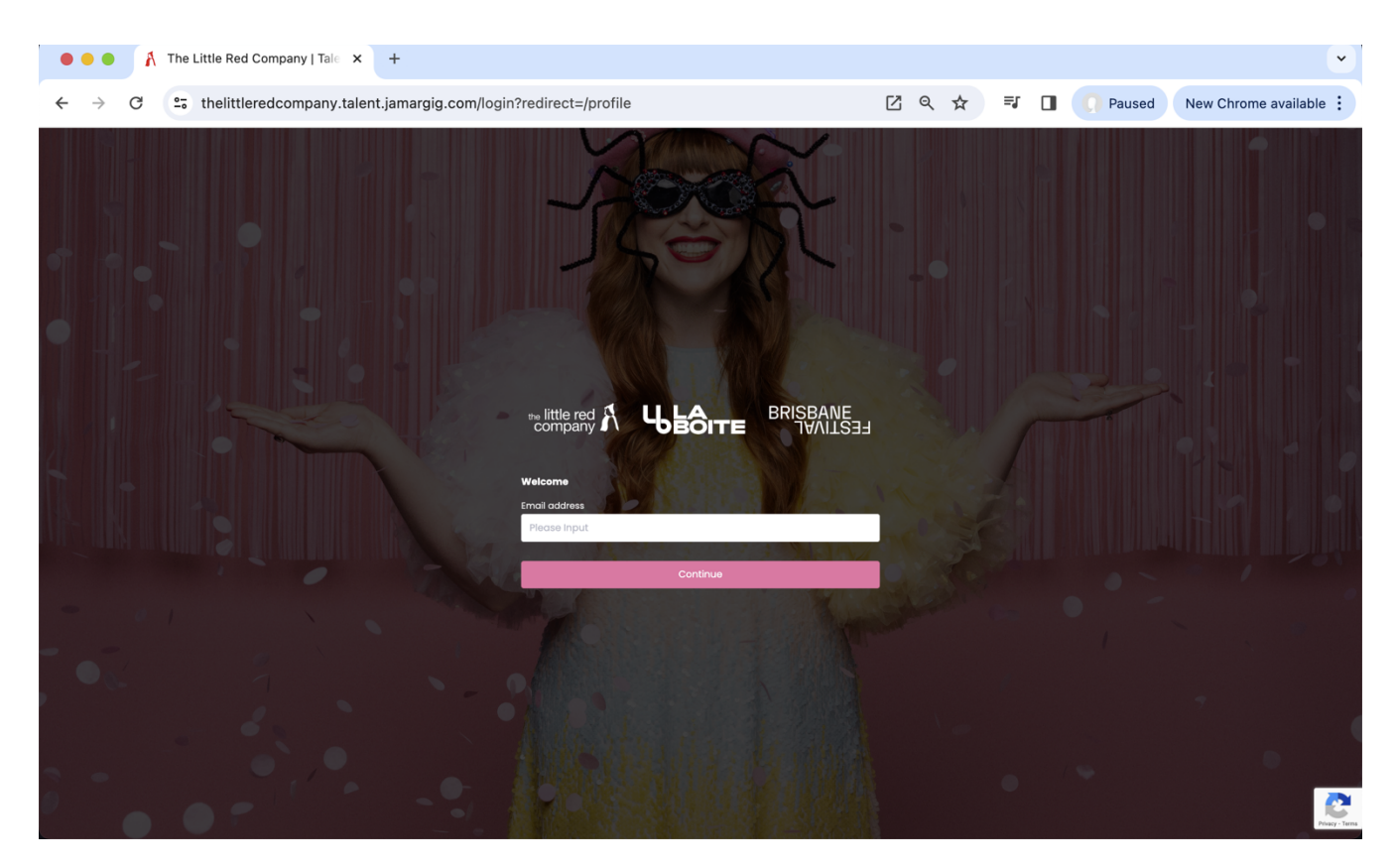

**Step Two:** Once logged in, you will land on the page below (see picture); click on the Fancy Long Legs project.

| • • •                                  | A The Little Red Company   Tale × +                                                                                                    |
|----------------------------------------|----------------------------------------------------------------------------------------------------|
| $\leftarrow \rightarrow$               | C 😂 thelittleredcompany.talent.jamargig.com                                                                                                    |
| $\sim$ little red $\Lambda$            | Ubore Provide A                                                                                                    |
| Home                                   | Q, Search Auditions                                                                                                    |
| My Auditions<br>My Profile<br>Invities | Fancy Long Legs         Know Long Legs is a brand-new glittery and vibrant musical adventure for children, based on a new picture book by Brisbane's International tinsel and craft icon, Rechel Burke.         Fancy Long Legs is the story of Fancy, a spider who loves to create but struggies to stary facused on her creative task of web-building. With the support of her friends, Fancy goes on a beautiful journey of self-discovery to find her own style and make         This uplifting story takes a wholesome and relatable look at neurodivergence, offering a playful and glitter-covered adventure of acceptance, starying true to yourself and finding friends who love you and celebrate your differences.         Icide The attre, Brisbane Festival and The Little Red Company join forces this September bringing this bright and bold family work to life, glitting sparkie, inclusivity and catchy tunes to our youngest theatregoers.         Rechel Burke's Fancy Long Legs         Adapted for the stage by Noomil Price         Original stages by Wowertey Y asso         Priceburge Strugt         Original stages by Wowertey Y asso |
|                                        | Creative Developments:<br>29 April - 3 May 2024 15 - 9 July 2024<br>Rehearsel/Free:<br>12 August - 7 September 2024<br>Secsion<br>12 - 22 September 2024<br>Director: Courtney Stewart<br>Set and Costume Design: Rachel Burke<br>Muical Arangements: Ake Von den Broek<br>Education Consultant: Annette Bax<br>Access Consultant: Madeleine Little<br>Theater + Paid + 4 Roles + Brisbane, Queensland, AUS                                                                                                    |
|                                        |                                                                                                    |

**Step Three**: On the project page, you can click any of the character profiles in the top right hand corner to see their descriptions. When you are ready, click the pink Apply button (You might have to scroll to the bottom of the page).

| •••                                                | A The Little Red Company   Tale × +                                                                                                    |                                                                                                    |                                                                                                    |                       |       |      |          |               | ~          |
|----------------------------------------------------|----------------------------------------------------------------------------------------------------|----------------------------------------------------------------------------------------------------|----------------------------------------------------------------------------------------------------|-----------------------|-------|------|----------|---------------|------------|
| $\leftarrow  \rightarrow$                          | C 25 thelittleredcompany.talent.jamarg                                                                                                    | g.com/projects/3                                                                                                    |                                                                                                    | <b>1</b> 9            | ☆ =   | J 🔲  | O Paused | New Chrome av | vailable : |
| r-ittle red ∦ Ц                                    | BRISBANE<br>MALISSI                                                                                                    |                                                                                                    |                                                                                                    |                       |       |      |          |               | A 🚱        |
| kome<br>Vy Auditions<br>Vy Auditions<br>Vy Proties | Fancy Long Legs         The Utile Red Company, La Bolte Theatre and Brisbane Festival         Theater - Paid - Brisbane, Queensland, AUS         Fancy Long Legs is a brand-new glittery and vibrant musical of<br>Rachel Burke.         Fancy Long Legs is the story of Fancy, a spider who lows to or<br>triends, Fancy goes on a beautiful journey of self-discovery to         This uplifting story takes a wholesome and relatable look at ne<br>yourself and finding friends who low you and celebrate you or<br>La Bolte Theatre, Brisbane Festival and The Little Red Company<br>and catchy tunes to our younget theatregoers.         Rachel Burke's Fancy Long Legs         Adapted for the stage by Naomi Price<br>Directed by Countrey Steward         Director Journey Steward<br>Season         12 - 22 September 2024         Barben To counting Steward<br>Masical Arangements: Alex Yan den Broek<br>Education Cosultant Annette Burke<br>Musical Arangements: Alex Yan den Broek<br>Education Cosultant Annette Box<br>Access Consultant Madeline Burke | dventure for children, based on a new picture book l<br>ate but struggies to stay focused on her creative ta<br>ind her own style and make something no one else u<br>urodivergence, offering a playful and glitter-covered<br>ifferences.<br>Join forces this September bringing this bright and b | by Brisbane's international tinsel and cra<br>sk of web-building. With the support of h<br>can.<br>d adventure of acceptance, staying true<br>bold family work to life, gifting sparkle, inc | If i con,<br>er<br>to | Fancy | Busy | Incy Ch  | oriote        |            |
|                                                    | Audition Rounds<br>Expressions of Interest<br>25 Mar to 28 Apr 2024 - Brisbane, Queensland, AUS                                                                                                    |                                                                                                    |                                                                                                    | Apply                 | ]<    |      |          |               |            |

**Step Four:** Once you have selected the role you would like to audition for, please click submit (if on a mobile phone, you may to scroll to the bottom of the page).

| •••                       | The Little Red Company   Tale × +                                                                                                    |                 |                             |            |        | •                    |
|---------------------------|----------------------------------------------------------------------------------------------------|-----------------|-----------------------------|------------|--------|----------------------|
| $\leftarrow  \rightarrow$ | ← → C 25 thelittleredcompany.talent.jamargig.com/projects/3/round/34/apply                                                                                                    |                 |                             | <b>₹</b> 🛛 | Paused | New Chrome available |
| ~ little red A            | າມການກໍ <b>່ ໃນອີດາສ</b> ະ <sup>BRIGANE</sup>                                                                                                    |                 |                             |            |        | A* 🚱 .               |
| Home                      | ÷                                                                                                    | New Application |                             |            |        | ٦                    |
| Very Auditors             | Audition Info Audition Fancy Long Leggs The Little Red Company, Lo Boite Theatre and Brisbane Festival Audition Round Expressions of Interest Instructions We are open to expressions of Interest from performers of all gender expressions, cultural backgrounds and access requirements. We are excited to work with both neurodivergent and neurotypical performers. All performers with preferred. We are looking for performers in their 20s, due to the physical and engetic requirements of the roles. Theatre for young people can be unpredictable and noisy at times, and performers in their 20s, due to the physical and engetic requirements of the roles. Theatre for young people can be unpredictable and noisy at times, and performers who may enthusiastically different and more their own sensory needs. We are committed to working with rotem to meet hoers owned with the accessible weaking. |                 | Please select a role before | continuing |        |                      |
|                           | Select roles you're applying for                                                                                                    | Submit          |                             |            | L      |                      |

**Step Five:** You are required to complete the Submission Form, along with uploading your headshot, professional CV and two required self tapes. Once you have completed the form in full, you can click the submit button.

There will be a green tick that pops up to confirm that your application has been submitted successfully. If you have not answered all questions, the application cannot be submitted.

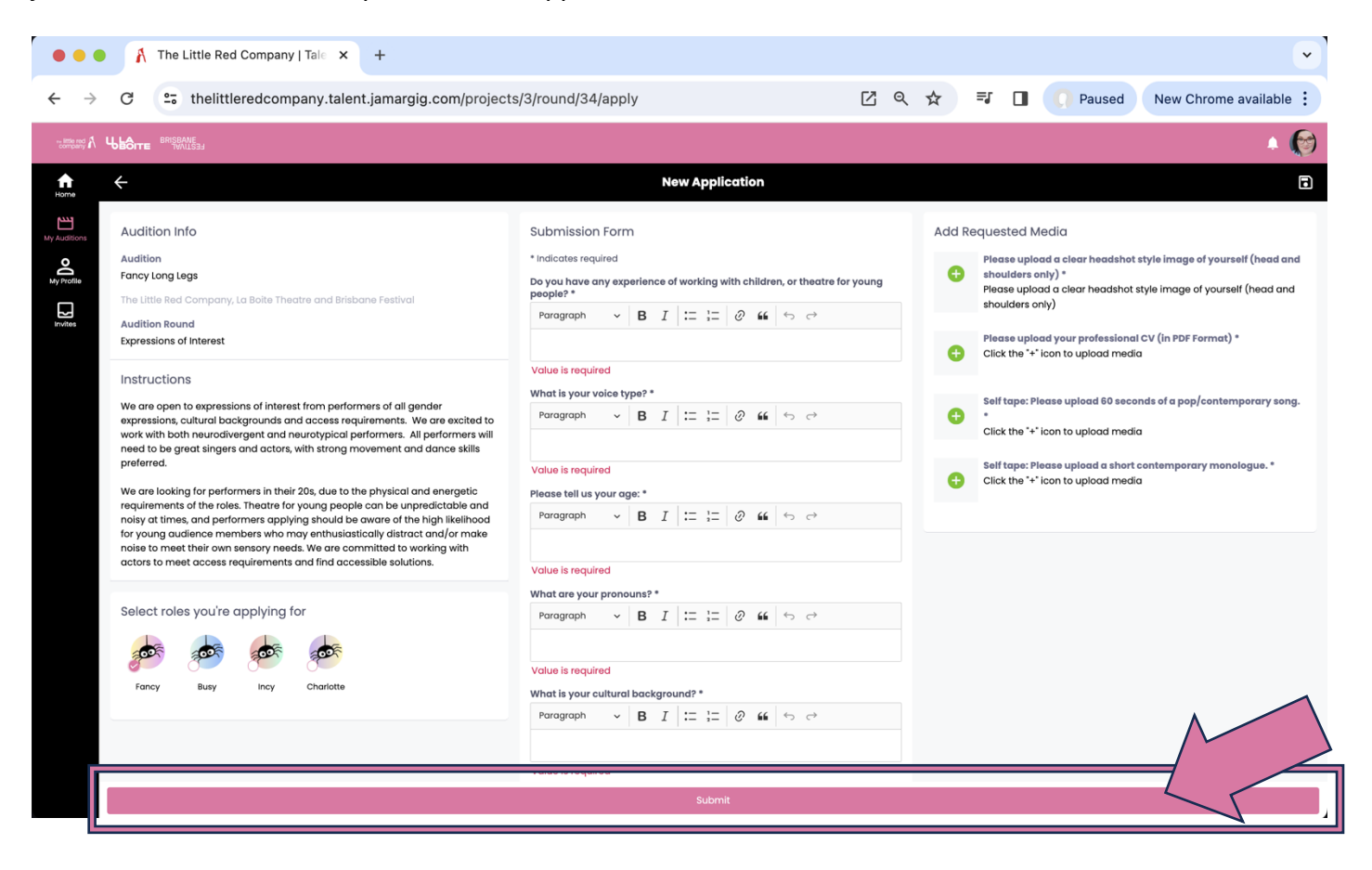

Happy applying! If you need any further assistance, please contact programming@laboite.com.au.